Tool Calibration with the INSIGHTqc Controller

1. Select the Job you want to use for calibration.

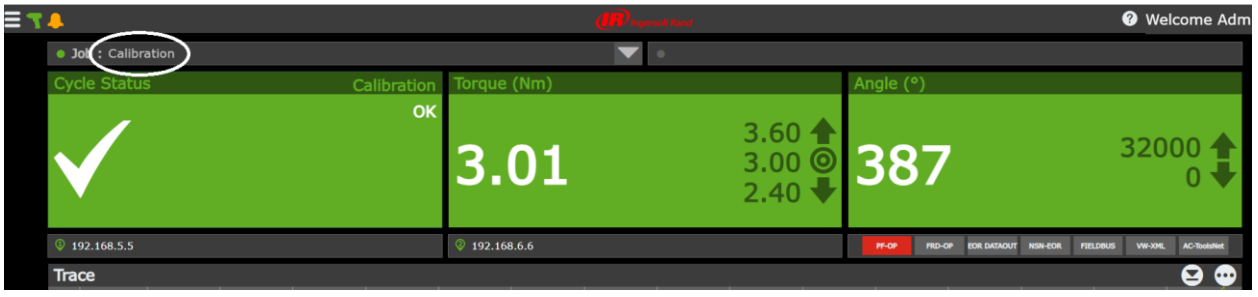

2. Go to System Maintenance->Tool Calibration.

| = ┭↓                         |   |
|------------------------------|---|
| Ноте                         |   |
| Job                          | - |
| Pset                         |   |
| Result                       | - |
| Settings                     | - |
| Logs                         | - |
| Diagnostics                  | - |
| Statistics                   | - |
| System Maintenance           | - |
| Backup & Restore             |   |
| Firmware Update              |   |
| Preventive Maintenance Alarm |   |
| Tool Calibration             |   |
| Factory Reset                |   |

3. Click on the Start button to the right of Transducer Range.

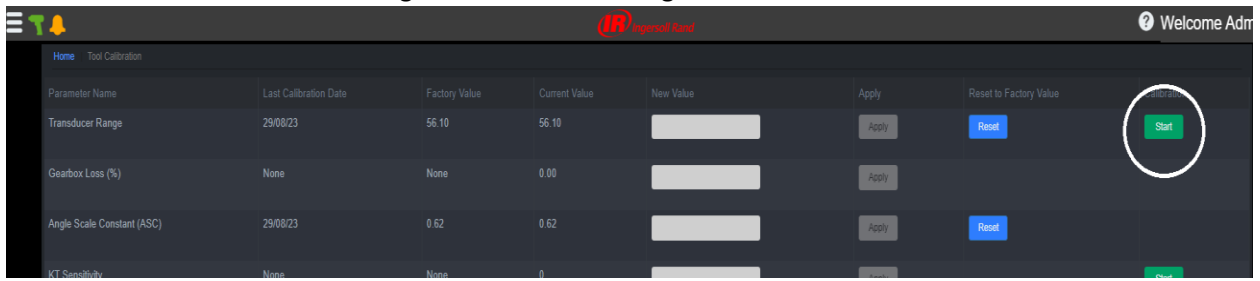

4. Run a cycle. The Internal Torque will populate (controller result). Enter the External Transducer reading.

| F  | Current value. 30 |                 |             |        |  |
|----|-------------------|-----------------|-------------|--------|--|
| 50 | Cycle Counter     |                 |             | Reject |  |
|    |                   | 3.02            | 3.05        | x      |  |
| Ν  |                   |                 |             |        |  |
|    |                   |                 |             |        |  |
| 0. |                   |                 |             |        |  |
| Ν  |                   |                 |             |        |  |
|    | Minimum 5         | cycles required | Stop Calibr | ation  |  |
|    |                   |                 |             | _      |  |
|    | Resultant T       | R               |             | Send   |  |
|    |                   | Reset           | Close       |        |  |
|    |                   |                 |             |        |  |
|    |                   |                 |             |        |  |
|    |                   |                 |             |        |  |
|    |                   |                 |             |        |  |

| Calibration of Transducer Range (TR) Value |                 |                  |  |  |  |  |  |
|--------------------------------------------|-----------------|------------------|--|--|--|--|--|
| Current Value: 56.10 💆 Download Report     |                 |                  |  |  |  |  |  |
|                                            |                 |                  |  |  |  |  |  |
| 3                                          | 3.00            | 3.03             |  |  |  |  |  |
| 4                                          | 3.01            | 3.04             |  |  |  |  |  |
| 5                                          | 3.02            | 3.03             |  |  |  |  |  |
| Minimum 5                                  | cycles required | Stop Calibration |  |  |  |  |  |
| Resultant                                  | TR              | Send             |  |  |  |  |  |
|                                            | Reset           | Close            |  |  |  |  |  |
|                                            |                 |                  |  |  |  |  |  |

5. Repeat this a minimum of 5 times.

6. When you are finished, select the Stop Calibration button. The Resultant TR will populate.

| Calibration of Transducer Range (TR) Value |                 |                  |   |  |  |  |  |
|--------------------------------------------|-----------------|------------------|---|--|--|--|--|
| Current Value: 56.10 🗳 Download Report     |                 |                  |   |  |  |  |  |
|                                            |                 |                  |   |  |  |  |  |
| 3                                          | 3.01            | 3.06             |   |  |  |  |  |
| 4                                          | 3.01            | 3.03             | • |  |  |  |  |
| 5                                          | 3.01            | 3.03             | • |  |  |  |  |
| Minimum 5                                  | cycles required | Stop Calibration |   |  |  |  |  |
| Resultant                                  | TR 56.66        | Sen              | d |  |  |  |  |
|                                            | Reset           | Close            |   |  |  |  |  |

- 7. Click on the Send button to send the Resultant TR to the tool. Then select the Close button.
- 8. You will notice the Resultant TR is now showing as the Current TR value.

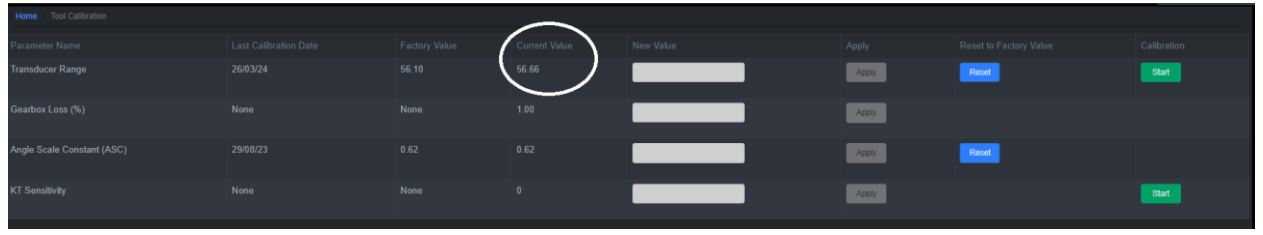